### ~~地籍異動即時通

### 財產保障更輕鬆~~

### 地籍異動即時通線上申請流程說明

為方便民眾申辦「地籍異動即時通服務」 可透過下列兩種方式申請: 一山自然人憑證或工商憑證透過網際網路(網址: https://clir.land.moi.gov.tw/cap/) , 輕鬆在家上網申請。 二.持具載有姓名、國民身分證統一編號並貼有照 片的國民身分證、駕駛執照等文件正本, 治全國 任一地政事務所臨櫃申請,均無須繳納任何費用, 彈性又簡便。

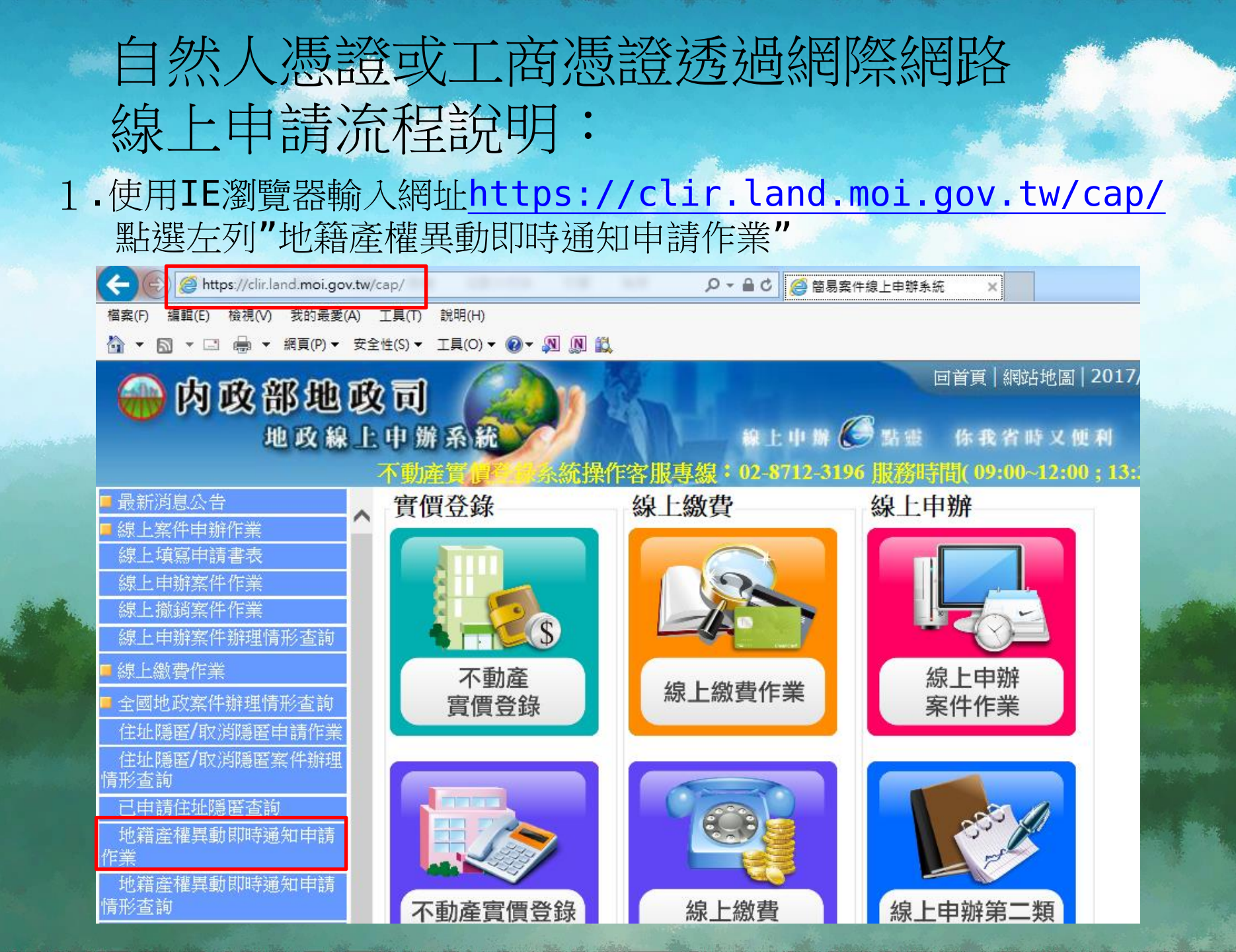

2.申辦作業同意書說明,請點選"同意"。

回百員|網站地圖|<mark>201//4/20</mark>|訪客人次:3389844人次|意見信組

х

### 🕙 地政線上申辦系統 -- 網頁對話

### 地政線上案件申辨作業同意書

以下說明詳述在使用地政線上案件申辦作業服務時,您必須瞭解的相關事項,請您詳細閱讀。 一、本作業係依電子簽章法,建置安全及可信賴之網路環境,透過網際網路申辦地政案件。 二、依電子簽章法第四條第一項及第九條第一項規定,為維護使用者之契約自由原則,本人同

意以使用本系統產製具有電子簽章之電子文件作為交易之基礎,取代傳統公私領域之書面文 件及簽名、蓋章確定之相關法律責任。

三、申請人於使用地政線上案件申辦作業服務,應先查閱本網站各項最新消息、公告及系統狀況。

四、申請人瞭解並同意,本系統服務得紀錄申請人一切申辦紀錄。

五、本網站將保證您個人身分資料的私密性,在未徵求您同意前,不會任意將您的個人資料作任何 商業用途,或洩露給第三者。但以下狀況除外:

1. 基於法律規定。

2. 司法機關基於法定程序要求。

3. 為保障本網站或其他使用者之權益。

六、利用本系統服務,如需繳交相關申請費用時,申請人可自行選擇以金融帳戶轉帳、晶片金融卡、信用卡等方式進行網路繳費(轉帳手續費需請申請人自行負擔)。

七、申請人如因重覆繳款、溢繳、繳款金額不足或其他特殊事由致必須辦理退費時,須親至受理機 關辦理退費申請,本系統不接受網路退費申請。

八、申請人使用本系統申請內容之傳訊,如經不可抗拒之外力(如斷電、斷線、網路傳輸壅塞等)干 擾而導致傳送間延遲,甚或無法接收、傳送致影響申請人權益時,各受理機關不負任何責任。

九、申請人未遵守本同意書規定致生損害等,請自行負責。

十、為求慎重周詳,保障申請人權益,本系統管理機關保有修改本同意書及使用規定的權利。任何 的修改會即時更新並公布於網頁上。

十一、本同意書未規定之事項,得依主管機關之相關法令規定。

十二、按下「同意」鍵後,視同申請人已仔細審閱明白上述各條規定,並完全同意遵守各條款之約定。

同意不同意

3. 輸入統一編號(身份證號)及PINCode(自然人憑證PIN碼)登入。

| A REAL PROPERTY AND ADDRESS OF TAXABLE PARTY. | to the second state of the spin stration of the second state of the second state of th |  |  |  |
|-----------------------------------------------|----------------------------------------------------------------------------------------------------|--|--|--|
| C S https://clir.land.moi.gov.tw/cap/         |                                                                                                    |  |  |  |
| 檔案(F) 編輯(E) 檢視(V) 我的最愛(A) 工具(T) 說明(H)         |                                                                                                    |  |  |  |
| 🏠 ▼ 🖾 ▼ 🖃 🖶 ▼ 網頁(P)▼ 安全性(S)▼ 工具(O)▼ 🕢▼ 🔊 🔊 🖏  |                                                                                                    |  |  |  |
| → 内政部地政司     地及線上申辦系統                         | 回首頁   網站地圖   2017/4/26   訪客人次:3389844人次   意見信箱<br>森上申 媒 🏈 點畫 你我省時又便利<br>線:02-8712-3196 開發時間(09:00~12:00;13:30~18:00)                                                                                                    |  |  |  |
|                                               | 【登入】                                                                                                    |  |  |  |
| ■ 線上案件甲辦作業<br>線上填寫申請書表                        | 統一編號                                                                                                    |  |  |  |
| 線上申辦案件作業                                      | PinCode                                                                                                    |  |  |  |
| 線上撤銷案件作業                                      | 登入                                                                                                    |  |  |  |
| ■線上中加張行加控並用加加並通過<br>■線上繳費作業                   |                                                                                                    |  |  |  |
| ■ 全國地政案件辦理情形查詢                                | 環境檢測                                                                                                    |  |  |  |
| 住址隱匿/取消隱匿申請作業                                 | , Vetentere                                                                                                    |  |  |  |
| 住址隱匿/取消隱匿案件辦理<br>情形杳巅                         | <ul> <li>注息。</li> <li>使用憑證登入時,須要有與憑證IC卡與相容讀卡機,詳細資料請參閱自然人憑證管理中心。</li> </ul>                                                                                                    |  |  |  |
| 已申請住址隱匿查詢                                     | • 如需辦理複丈案件者,請先試算應繳複丈規費,再行登入。                                                                                                    |  |  |  |
| 地藉產權異動即時通知申請                                  | • 知愿起豆八没有风腮,胡尤唯秘下列取足                                                                                                    |  |  |  |
| 作業                                            | Ⅰ·胡府此納珀加入到后江的納珀,與安王任伯爾設定。《觀明X件下載》<br>2 使用Windows 64位于作業系统:結論本IF溯醫器的位于版本。《約明文件下載》                                                                                                    |  |  |  |
| 他相互推升到的时间通知中的                                 | 2. 使用Windows 04位几日未示就, 胡做旦L/倒見留印位几版本。《靓明大阳本》<br>加靖不到靖上继闭白妖人寓惑, 善估田HICOS《纮理培检测了日准行检测。(20日20年7年)                                                                                                    |  |  |  |
| 已申請產權異動即時通知查                                  | • 知识个判误下做架日然八忽起,胡厌用自己的系统场况烟上共进行惯况。《靓明文件下载》                                                                                                    |  |  |  |
| 前<br>一                                        |                                                                                                    |  |  |  |

4.填寫申請人欄位資料

|                                                                                                    |                                                                                                    | (Helenson and a second second se |  |  |  |
|----------------------------------------------------------------------------------------------------|----------------------------------------------------------------------------------------------------|----------------------------------------------------------------------------------------------------|--|--|--|
| + ttps://clir.land.moi.gov.tw/c                                                                                             | cap/                                                                                                    | ア ← 量 C     愛 簡易案件線上申請系統 ×                                                                                                    |  |  |  |
| 檔案(F) 編輯(E) 檢視(V) 我的最愛(A)                                                                                                   | 工具(T) 說明(H)                                                                                                    |                                                                                                    |  |  |  |
| 🟠 🔻 🖾 👻 🖃 🖷 🔻 網頁(P) 🕶 安全                                                                                                    | 性(S)▼ 工具(O)▼ 🕢▼ 🔊 🕅 🚉                                                                                                    |                                                                                                    |  |  |  |
| 回首頁   網站地圖   2017/4/26   訪客人次: 3389844人次   意見信箱<br>地政線上申辦系統<br>不動産管理 5. 新操作客服車線: 02-8712-3196 服務時間(09:00~12:00:13:30~18:00) |                                                                                                    |                                                                                                    |  |  |  |
| <ul> <li>■ 最新消息公告</li> <li>■ 線上案件申辦作業</li> </ul>                                                                            |                                                                                                    | 【線上申辦-地籍產權異動即時通知申請作業】                                                                                                    |  |  |  |
| 線上填寫申請書表                                                                                                    | ( The second second sec | 由法人咨判                                                                                                    |  |  |  |
| 線上申辦案件作業                                                                                                    |                                                                                                    |                                                                                                    |  |  |  |
| 線上撤銷案件作業                                                                                                    | 姓名"                                                                                                    |                                                                                                    |  |  |  |
| 線上申辦案件辦理情形查詢                                                                                                    | 身份證字號*                                                                                                    |                                                                                                    |  |  |  |
| ■線上繳費作業                                                                                                    | 通知方式*                                                                                                    | ☑ 簡訊 ☑ 電子郵件                                                                                                    |  |  |  |
| ■ 全國地政案件辦理情形查詢                                                                                                    | 聯絡電話*                                                                                                    |                                                                                                    |  |  |  |
| 住址隱匿/取消隱匿申請作業                                                                                                    | 行動雷話*                                                                                                    |                                                                                                    |  |  |  |
| 任址隱匿/取鸠隱匿案件辦理<br>情形查詢                                                                                                    | 電子信箱 <b>*</b>                                                                                                    |                                                                                                    |  |  |  |
| 已申請住扯隱匿查詢                                                                                                    | 住址 <b>*</b>                                                                                                    | 請選擇 🗸  請選擇 🗸                                                                                                    |  |  |  |
| 地籍產權異動即時通知申請<br>作業                                                                                                    |                                                                                                    | 申請案件基本資料                                                                                                    |  |  |  |
| 地籍產權異動即時通知申請<br>情形查詢                                                                                                    | 申請類別* ●新申請                                                                                                    |                                                                                                    |  |  |  |
| 已申請產權異動即時通知查<br>約                                                                                                    | 受理申請機關*請選擇                                                                                                    | - 💙 受理機關(地政事務所)請 <b>選擇 🗸</b>                                                                                                    |  |  |  |
| 問<br>■ 不動產實價登錄<br>實價登錄使用說明文件下載                                                                                              |                                                                                                    | 下一步重填                                                                                                    |  |  |  |

5. 系統產出申請表,點選"線上送件"。

| C The first of the section of the section of the se | P-86 84       | Z-Right ×                                                                        | and the second second second second second second second second second second second second second second second |      |  |
|----------------------------------------------------------------------------------------------------|---------------|----------------------------------------------------------------------------------|----------------------------------------------------------------------------------------------------|------|--|
| 第第50 第第50 第第50 第5条第50 工具の 8月00<br>5 · 四 · ○ ○ · 第150 · 第2800 · TROP 0 · 2                                                                                                    |               |                                                                                  |                                                                                                    |      |  |
| ●内政部地政司<br>#★#↓↓₩#▲                                                                                                    |               | Ⅲ附队(前555年)2017/4/26);<br>● 第三 作表常常义性利<br>196 [[1756]][16(09:00-12:00):13:30-18:0 | 読客人次:3389844人次   意見信頼<br>10                                                                                      |      |  |
| ■ 教師可称公告<br>■ 成上实件申請作業<br>線上項案由講書表<br>線上申請案件作業<br>線上推試案件作業                                                                                                    |               |                                                                                  | 案件握上送件作業】<br>ML 線上送件 上一頁                                                                                         |      |  |
| 建上中時來作時或情形或將<br>◆ 總上鄉後作業<br>● 金浦地設案件辦理情形或將<br>在這時最少取消時度在時所集<br>但這時最少取消時度不件辦理<br>輸送該<br>已申請往後孫確或將<br>地復產種質驗原時通知申請                                                                                                    |               | 地籍異                                                                              | 、動即時通服務申請表                                                                                                    | 案號:  |  |
| 作用<br>地調產權與動用時過知申請<br>情形畫詞                                                                                                    | 受理機關          | 宜蘭縣 宜蘭地政事務所                                                                      |                                                                                                    |      |  |
| 已申請產權問題同時通知素<br>例                                                                                                    | 申請日期          | 1060426                                                                          | 收文編號                                                                                                    |      |  |
| ■ 不動產高值登終<br>當僅登紛後期說現於件下載<br>下動業習者這個地程                                                                                                    | 申請類別          | 新申請                                                                              |                                                                                                    |      |  |
| 平動產相構調訊和時<br>不動產損傷調訊如經<br>整批僅人和時代應<br>常作產時一更正是總納作兩<br>質實常作品中補清預<br>常件證明考重時                                                                                                    | استخذ و غذواء | 姓名或名稱                                                                            | 統一編號<br>(僅供本服務作<br>業使用)                                                                                          | (簽章) |  |
| 地設士代理院補作業<br>下創業営業資源以後中級作業<br>用中総定得支援、単正作業<br>「常満規に<br>本開始にたらい                                                                                                    | 甲硝人資料         | 法定代理人                                                                            | 統一編號<br>(僅供本服務作                                                                                                  | (簽章) |  |

6.申請完成~~。

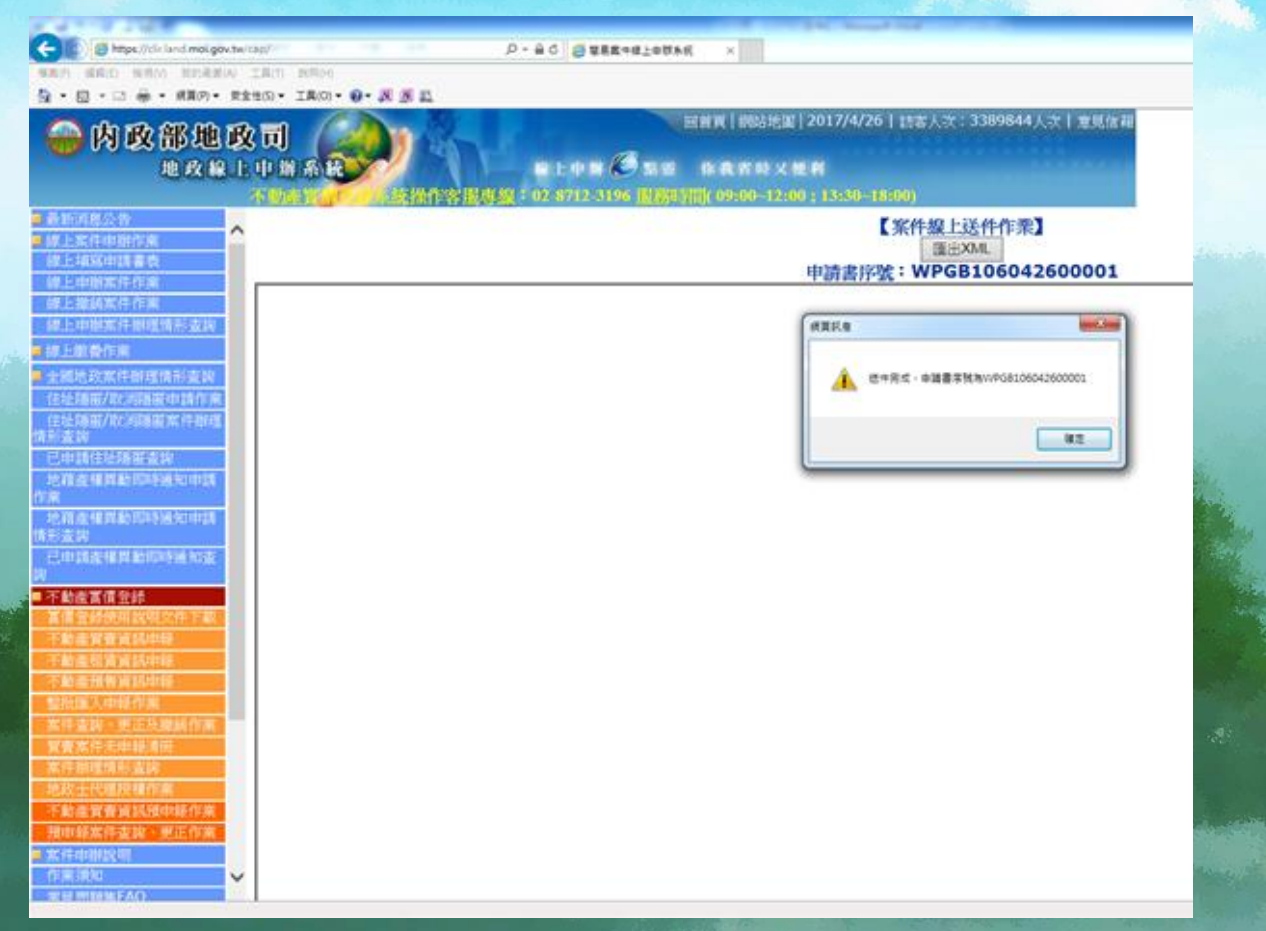